Desglose y Reubicación de Actuaciones

## Desglose de Actuaciones

La opción de Desglose en Iurix permite realizar dos operaciones: **Reubicar** o **Desglosar** una o varias actuaciones.

*Reubicar: es*ta opción permite reubicar actuaciones (internas o externas) que estén con estado "Agregado a Despacho" (escrito externo) y/o "Firmada a Despacho" (actuación interna), es decir son actuaciones que aún no han sido publicadas.

Para poder realizar una reubicación de una o varias actuaciones de un expediente hacia otro se debe:

1. Otros  $\rightarrow$  Desglose Expedientes - Busqueda Rapida 2 🛅 Abrir 🚞 Datos Básicos Partes Otros Nuevo Pases Actuaciones Eventos Crear Expediente Relacionado Fecha Carátula Expediente Secretaria Carácter Estado Ubicación actual Radicación Actual Acumulados 23/10/2017 Público OFICIO RELACIONADO PRUEBA DE REQUERIMIENTO PARA RESO OFR 188999/10 Secre Testing Cambio de Radicación (Pendiente) MDE TESTING - San Luis - Tes TESTING INFORMATICA Relaciones 05/04/2010 PRUEBA DE REOUERIMIENTO PARA RESOLUCION EXP 188999/10 Secre Testina Público Inicial MDE TESTING - San Luis - Test TESTING INFORMATICA Instrumentos 11/09/2015 Público ESCRITO SUELTO RELACIONADO - PRUEBA DE REQUERIMIENTO ERE 188999/10 Secre Testing Inicial MDE TESTING - San Luis - Test TESTING INFORMATICA Adjuntos Historial de Carátulas Auditoría del Expediente Registro de Autos y Sentencias Tasas Judiciales Carátula Comprobante de Sorteo Historial de Responsables Desglose

1) Situarnos en el expediente luego clickear la opción **Otros > Desglose** 

El sistema va a reflejar el histórico de los distintos desgloses o reubicaciones efectuadas en el expediente seleccionado si los hubiera.

2) Seleccionamos el botón Nuevo.

| Nuevo      | Busqueda Rapida EXP - 188999/10 O           |                 |          |        |             |                  |                    |
|------------|---------------------------------------------|-----------------|----------|--------|-------------|------------------|--------------------|
| General De | sglose                                      |                 |          |        |             |                  |                    |
| Nuevo      | 荐 📴 Exportar 🔎                              |                 |          |        |             |                  | × 😮                |
| Código     | Título                                      |                 | Número   | Sufijo | Тіро        | Fecha Desglose   | Expediente Destino |
| ESCEXT     | con hab                                     |                 | 1783598  | 17     | Eliminación | 18/05/2017 00:00 |                    |
| DECSIM     | DECRETO SIMPLE PRUEBA                       |                 | 1783610  | 17     | Eliminación | 18/05/2017 00:00 |                    |
| CEDEXT     | CEDULA PRUEBA SISTEMA                       |                 | 968558   | 16     | Eliminación | 27/06/2017 00:00 |                    |
| ESCEXT     | prueba orden en iol                         | Declasses       | 8326724  | 17     | Eliminación | 01/12/2017 00:00 |                    |
| ESCEXT     | prueba alta de actuaci?n                    | Degloses o      | 8323847  | 17     | Eliminación | 01/12/2017 00:00 |                    |
| 702818     | A LETRA                                     | — Reubicaciones | 7971836  | 17     | Eliminación | 03/04/2018 00:00 |                    |
| 700904     | ACUERDO                                     | realizadas      | 7263258  | 17     | Reubicación | 02/09/2019 00:00 | EXP 234500/12      |
| FOR005     | FORMULARIO REINCIDENCIA SOBRESEIMIENTO (FS) | reunzadus       | 8767407  | 18     | Reubicación | 02/09/2019 00:00 | EXP 234500/12      |
| 201551     | A SECRETARIA                                |                 | 10890251 | 19     | Eliminación | 02/09/2019 00:00 |                    |
| CEDEXT     | CEDULA LOTUFO MARCELO CESAR                 |                 | 858358   | 16     | Eliminación | 02/09/2019 00:00 | EXP 234500/12      |
| CEDEXT     | CEDULA LOTUFO MARCELO CESAR                 |                 | 1375437  | 17     | Eliminación | 02/09/2019 00:00 | EXP 234500/12      |
|            |                                             |                 |          |        |             |                  |                    |

## 3) Seleccionar la opción **Reubicar**.

- 4) Completar los datos del Expediente de Destino.
- 5) Tildar la o las actuaciones que queremos reubicar.
- 6) Guardar, el sistema preguntará si estamos seguros, confirmamos y listo.

|             | Expedie      | entes - Busqueo  | la Rapida EXP - 188999/10 🔾                                      |              |                  |               |                   |     |                                           |                    |         | • |
|-------------|--------------|------------------|------------------------------------------------------------------|--------------|------------------|---------------|-------------------|-----|-------------------------------------------|--------------------|---------|---|
| 3. Reubicar | General      | l Desglose       | Nuevo Desglose<br>6. Guardar                                     |              |                  |               |                   |     |                                           |                    | ×       | 8 |
|             | • Re         | ubicar 🔾         | Desglosar<br>4. Expedie                                          | ente de      | e Destino        |               |                   |     |                                           |                    |         |   |
|             | * Exped      | liente de Destin | •                                                                |              | Actuacion de     | e Desglose    |                   |     |                                           |                    |         |   |
|             | Tipo         | de Expediente:   | <b>* EXP   ▼</b> - 234500 / 12                                   | Buscar       | Codigo ∗         | 6             |                   | / * | Buscar                                    |                    |         |   |
|             |              | Carátul          | PRUEBAS SECRETARIA INFORMATICA PRUEBA<br>2 DE TESTING 04/12/2014 |              | Titulo:          |               |                   |     |                                           |                    |         |   |
| 5. Tildar   |              |                  |                                                                  |              |                  |               |                   |     |                                           |                    |         |   |
| Actuaciones | Actuacio     | ones             |                                                                  |              |                  | 1             |                   |     |                                           |                    |         | _ |
| <hr/>       |              | Código           | Título                                                           |              | Número           | Sufijo        | Estado            |     | <ul> <li>Fecha y hora Creación</li> </ul> | Fecha y hora Firma |         |   |
|             |              | CEDEXT           | CEDULA LOTUFO MARCELO CESAR                                      | Confin       |                  |               |                   |     | 29/08/2019 10:20                          |                    |         | - |
|             |              | PEPEPE           | ACUERDO                                                          | Confir       | mación           |               |                   |     | 13/09/2016 07:56                          |                    |         |   |
|             |              | CIT314           | DECRETO INICIAL (ART 314)                                        |              | ·                |               |                   |     | 14/10/2016 08:02                          |                    |         |   |
|             | $\checkmark$ | DIGIPU           | PARA DIGITALIZAR Y PUBLICAR                                      | $\checkmark$ | 2Esta seguro que | e desea conti | rmar el Desglose? |     | 05/06/2017 12:00                          |                    |         |   |
|             |              | DIGIPU           | PARA DIGITALIZAR Y PUBLICAR                                      | 1000         | Sí               | No            | Derestor          |     | 05/06/2017 11:57                          |                    |         |   |
|             |              | CEDPOS           | CEDULA POSTAL PRUEBA TESTING                                     |              |                  |               |                   |     | 29/08/2019 10:25                          |                    |         |   |
|             |              | CEDPOS           | CEDULA POSTAL PRUEBA TESTING                                     |              | 2127512          | 19            | Borrador          | _   | 29/08/2019 10:25                          |                    |         |   |
|             |              | CEDPOS           | CEDULA POSTAL TORRES ALMANZA MARÍA ROXA                          | NA           | 1673061          | 18            | Borrador          |     | 27/08/2018 14:34                          |                    |         |   |
|             |              | C00301           | OFICIO PRUEBA OBRAS PUBLICAS                                     |              | 10270303         | 18            | Borrador          |     | 19/10/2018 13:05                          |                    |         |   |
|             |              | 103303           | PRESTAMO DE EXPEDIENTES CONCESION                                |              | 5819934          | 16            | Borrador          |     | 07/07/2016 08:04                          |                    | Firma I | • |

En el caso de que la actuación tenga estado **"Firmada y Publicada"**, debe existir en el expediente del cual se quitará, el decreto que ordena el desglose de la misma, para poder proceder luego a la reubicación.

| Expedi                                   | entes - Busqu  | eda Rapida 🛛 🛛 🛛 🖻 | XP - 188999/10 🔘     |           |                |              |                         |                   |                    |     |  |
|------------------------------------------|----------------|--------------------|----------------------|-----------|----------------|--------------|-------------------------|-------------------|--------------------|-----|--|
| eneral Desglose Nuevo Desglose           |                |                    |                      |           |                |              |                         |                   |                    |     |  |
| 🚽 Gua                                    | ardar          |                    |                      |           |                |              |                         |                   |                    | × C |  |
| Reubicar Desglosar Expediente de Destino |                |                    |                      |           |                |              |                         |                   |                    |     |  |
| Expe                                     | diente de Dest | ino                |                      |           | * Actuacion    | de Desglose  |                         |                   | •                  |     |  |
| Тіро                                     | de Expediente: | * EXP V            | - 234500 /           | 12 Buscar | Codigo \star ( | ORDDES       | 0 1783605               | / * 17 Buscar     |                    |     |  |
|                                          | Carát          | ula: PRUEBAS SEC   |                      | BA        | Titulo:        | ODENA DESGLO | SE                      |                   |                    |     |  |
|                                          |                | 2 DE TESTIN        | G 04/12/2014         |           |                |              |                         |                   |                    |     |  |
|                                          |                |                    |                      |           |                |              |                         |                   |                    |     |  |
| tuaci                                    | ones           |                    |                      |           |                |              |                         | Actuación Firmada |                    |     |  |
|                                          | Código         | Título             |                      |           | Número         | Sufijo       | Estado                  | y Publicada       | Fecha y hora Firma |     |  |
|                                          | VACIO          | VACIO PARA PRU     | EBA                  |           | 6903041        | 17           | Parc. Firmada           | 16/03/2017 12:53  |                    | 4   |  |
|                                          | ESCEXT         | solicito           |                      |           | 6841949        | 17           | Agregado y Publicado    | 07/03/2017 11:08  | 07/03/2017 11:08   | 1   |  |
| ✓                                        | COM001         | COMPROBANTE C      | EDULA PRUEBA TESTING |           | 10561067       | 18           | Firmada y Publicada 🛛 🖌 | 29/11/2018 11:08  | 29/11/2018 11:10   |     |  |
|                                          | ESCEXT         | con documental r   | no pdf               |           | 5752023        | 16           | Agregado y Publicado    | 22/06/2016 08:56  | 22/06/2016 08:56   |     |  |
|                                          | 107020         | AGREGUESE          |                      |           | 3753796        | 15           | Firmada y Publicada     | 03/02/2015 11:06  | 03/02/2015 11:06   |     |  |
|                                          | ESCEXT         | probando sistema   | 3                    |           | 3654326        | 14           | Agregado y Publicado    | 05/12/2014 15:14  | 05/12/2014 15:14   |     |  |
|                                          | 107023         | ACLARE             |                      |           | 7738855        | 17           | Firmada y Publicada     | 29/08/2017 10:20  | 29/08/2017 10:21   | - 1 |  |
|                                          | 103303         | PRESTAMO DE EX     | PEDIENTES CONCESION  |           | 5910006        | 16           | Borrador                | 05/08/2016 09:14  |                    |     |  |
|                                          | INFORM         | INFORME            |                      |           | 9217692        | 18           | Borrador                | 17/05/2018 08:22  |                    |     |  |
|                                          |                |                    |                      |           |                |              |                         |                   |                    |     |  |

Una vez confirmado desglose por reubicación, veremos que la actuación tildada, desaparece de la lista de actuaciones del expediente origen y se agrega al expediente de Destino. Deberemos abrir el expediente de destino y verificamos que se realizó la reubicación. Este cambio también queda guardado en la lista de históricos de los distintos desgloses o reubicaciones efectuadas en el expediente.

**Desglosar:** esta opción permite eliminar definitivamente una o varias actuaciones de un expediente.

Si seleccionamos esta opción, deberemos tener presente que en el expediente que realizaremos el desglose, debe existir previamente un decreto (actuación) de código: ORDDES. Este decreto con firma del Juez, es el que ordena el desglose y debe estar firme.

| Expediente  | es - Busqueda Rapida EXP -    | 188999/10 |          |                      |                    |                    |        |                   |                    |          |
|-------------|-------------------------------|-----------|----------|----------------------|--------------------|--------------------|--------|-------------------|--------------------|----------|
| General     | Actuaciones                   |           |          |                      |                    |                    |        |                   |                    |          |
| Nuevo       | 🎒 Abrir 🛛 🏋 Eliminar          | 2 🗟       | Exportar | · 🔎 🖻                |                    |                    |        |                   | Firmas             | Adjuntos |
| Cantidad de | Actuaciones: 505              |           |          |                      |                    |                    |        |                   |                    |          |
| Código      | Título                        | Número    | Sufijo   | Estado               | Fecha y hora Creac | Fecha y hora Firma | c/Hab. | Referencia        | Acumulado          |          |
| COM001      | COMPROBANTE OFICIO RNR UER RE | G 7603133 | 17       | Firmada y Publicada  | 03/08/2017 09:43   | 03/08/2017 09:47   |        | INFRNR 1233786/17 |                    |          |
| 107023      | ACLARE                        | 7263256   | 17       | Firmada y Publicada  | 26/05/2017 11:02   | 03/08/2017 09:46   | Si     |                   |                    |          |
| 103303      | PRESTAMO DE EXPEDIENTES CONC  | E 5163172 | 16       | Firmada y Publicada  | 19/02/2016 07:47   | 26/07/2017 12:19   |        |                   |                    | 0        |
| 107023      | ACLARE                        | 7536115   | 17       | Firmada y Publicada  | 24/07/2017 12:02   | 24/07/2017 12:03   |        |                   |                    |          |
| 107023      | ACLARE                        | 7514371   | 17       | Firmada y Publicada  | 12/07/2017 10:29   | 12/07/2017 10:30   |        |                   |                    |          |
| ORDDES      | ORDENA DESGLOSE               | 7436305   | 17       | Firmada y Publicada  | 27/06/2017 09:48   | 27/06/2017 09:49   | Si     |                   |                    |          |
| ORDDES      | ORDENA DESGLOSE               | 7436152   | 17       | Firmada y Publicada  | 27/06/2017 09:41   | 27/06/2017 09:41   | Si     |                   |                    |          |
| 107023      | PRUEBA ACLARE                 | 7396048   | 17       | Firmada y Publicada  | 19/06/2017 12:53   | 19/06/2017 12:53   | Si     |                   |                    |          |
| 107023      | ACLARE                        | 7396034   | 17       | Firmada y Publicada  | 19/06/2017 12:51   | 19/06/2017 12:51   |        |                   |                    |          |
| ESCEXT      | escrito de prueba             | 7364810   | 17       | Agregado y Publicado | 13/06/2017 20:29   | 13/06/2017 20:29   |        |                   | INR 0000 - 2221/17 |          |
|             |                               |           |          |                      |                    |                    |        |                   |                    |          |

Cuando ya hemos verificado que está firme, procedemos a realizar el desglose.

Para poder realizar un desglose de una o varias actuaciones en un expediente se debe:

1) Situarnos en el expediente luego clickear la opción Otros -> Desglose

|                          |                  |           |                                                            |              |                                |                                |                    |                      | 1.                                                             | Otros $\rightarrow$ De | sglose  |                     |              |
|--------------------------|------------------|-----------|------------------------------------------------------------|--------------|--------------------------------|--------------------------------|--------------------|----------------------|----------------------------------------------------------------|------------------------|---------|---------------------|--------------|
| Expediente               | s - Busqueda     | Rapida    | ]                                                          |              |                                |                                |                    |                      |                                                                |                        |         | •                   |              |
| Nuevo                    | 芦 Abrir          | \$        | 📋 Datos Básicos                                            |              |                                |                                |                    |                      | Pases                                                          | Actuaciones Partes     | Eventos | Otros               |              |
| Fecha                    | Carátu           | ıla       |                                                            |              | Expediente                     | Secretaria                     | Carácter           | Estado               | Ubicación actual                                               | Radicación Actual      |         | Crear Expediente    | Relacionado  |
| 23/10/2017               | OFICIO           | RELACIO   | NADO PRUEBA DE REQUERIMIEN                                 | TO PARA RESO | OFR 188999/10                  | Secre Testing                  | Público            | Cambio de Radicación | (Pendiente) MDE TESTING - San Luis - Test                      | TESTING INFORMATICA    |         | Relaciones          |              |
| 05/04/2010<br>11/09/2015 | PRUEBA<br>ESCRIT | A DE REQU | JERIMIENTO PARA RESOLUCION<br>D RELACIONADO - PRUEBA DE RE | QUERIMIENTO  | EXP 188999/10<br>ERE 188999/10 | Secre Testing<br>Secre Testing | Público<br>Público | Inicial<br>Inicial   | MDE TESTING - San Luis - Test<br>MDE TESTING - San Luis - Test | TESTING INFORMATICA    |         | Instrumentos        |              |
|                          |                  |           |                                                            |              |                                |                                |                    |                      |                                                                |                        |         | Adjuntos            |              |
|                          |                  |           |                                                            |              |                                |                                |                    |                      |                                                                |                        |         | Historial de Carátu | ulas         |
|                          |                  |           |                                                            |              |                                |                                |                    |                      |                                                                |                        |         | Auditoría del Expe  | diente       |
|                          |                  |           |                                                            |              |                                |                                |                    |                      |                                                                |                        |         | Registro de Autos   | y Sentencias |
|                          |                  |           |                                                            |              |                                |                                |                    |                      |                                                                |                        |         | Tasas Judiciales    |              |
|                          |                  |           |                                                            |              |                                |                                |                    |                      |                                                                |                        |         | Carátula            |              |
|                          |                  |           |                                                            |              |                                |                                |                    |                      |                                                                |                        |         | Comprobante de S    | Sorteo       |
|                          |                  |           |                                                            |              |                                |                                |                    |                      |                                                                |                        |         | Historial de Respo  | nsables      |
|                          |                  |           |                                                            |              |                                |                                |                    |                      |                                                                |                        |         | Desglose            |              |

El sistema va a reflejar el histórico de los distintos desgloses o reubicaciones efectuadas en el expediente seleccionado si los hubiera.

## 2) Seleccionamos el botón Nuevo.

| 2. Nuevo     | Busqueda Rapida EXP - 188999/10 🔾           |                        |          |        |             |                  | •                  |
|--------------|---------------------------------------------|------------------------|----------|--------|-------------|------------------|--------------------|
| General Desg | Jose                                        |                        |          |        |             |                  |                    |
| Nuevo        | 🖆 🙀 Exportar 📃                              |                        |          |        |             |                  | × 😮                |
|              |                                             |                        |          |        |             |                  |                    |
| Código       | Título                                      |                        | Número   | Sufijo | Тіро        | Fecha Desglose   | Expediente Destino |
| ESCEXT       | con hab                                     |                        | 1783598  | 17     | Eliminación | 18/05/2017 00:00 |                    |
| DECSIM       | DECRETO SIMPLE PRUEBA                       |                        | 1783610  | 17     | Eliminación | 18/05/2017 00:00 |                    |
| CEDEXT       | CEDULA PRUEBA SISTEMA                       |                        | 968558   | 16     | Eliminación | 27/06/2017 00:00 |                    |
| ESCEXT       | prueba orden en iol                         |                        | 8326724  | 17     | Eliminación | 01/12/2017 00:00 |                    |
| ESCEXT       | prueba alta de actuaci?n                    | Degloses o             | 8323847  | 17     | Eliminación | 01/12/2017 00:00 |                    |
| 702818       | A LETRA                                     | <b>—</b> Reubicaciones | 7971836  | 17     | Eliminación | 03/04/2018 00:00 |                    |
| 700904       | ACUERDO                                     | realizadas             | 7263258  | 17     | Reubicación | 02/09/2019 00:00 | EXP 234500/12      |
| FOR005       | FORMULARIO REINCIDENCIA SOBRESEIMIENTO (FS) | TCallZactas            | 8767407  | 18     | Reubicación | 02/09/2019 00:00 | EXP 234500/12      |
| 201551       | A SECRETARIA                                |                        | 10890251 | 19     | Eliminación | 02/09/2019 00:00 |                    |
| CEDEXT       | CEDULA LOTUFO MARCELO CESAR                 |                        | 858358   | 16     | Eliminación | 02/09/2019 00:00 | EXP 234500/12      |
| CEDEXT       | CEDULA LOTUFO MARCELO CESAR                 |                        | 1375437  | 17     | Eliminación | 02/09/2019 00:00 | EXP 234500/12      |
|              |                                             |                        |          |        |             |                  |                    |

3) Seleccionar la opción **Desglosar** 

4)Click en Buscar, y allí veremos el decreto que necesitamos que nos habilite el desglose.

5) Lo seleccionamos.

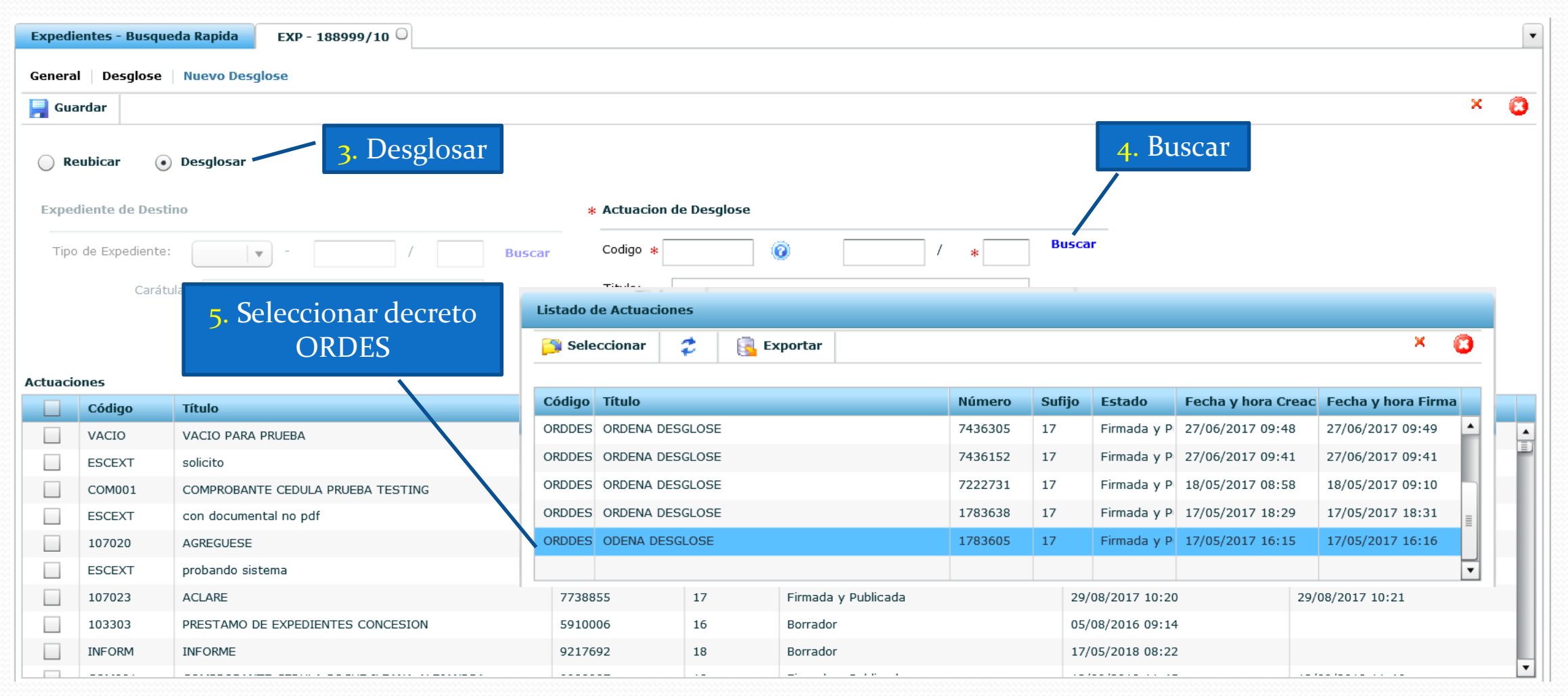

6) Seleccionamos la o las actuaciones a eliminar.

7) Guardar, el sistema preguntará si estamos seguros, confirmamos y listo.

|                | Expedi       | ientes - Busque  | eda Rapida EXP - 188999/10 🔾            |              |              |                  |                    |             |                       | •                  |
|----------------|--------------|------------------|-----------------------------------------|--------------|--------------|------------------|--------------------|-------------|-----------------------|--------------------|
| 7. Guardar     | Genera       | l Desglose       | Nuevo Desglose                          |              |              |                  |                    |             |                       | ·                  |
|                | Gui          | ardar            |                                         |              |              |                  |                    |             |                       | ^ U                |
|                | O R          | eubicar 💿        | Desglosar                               |              |              |                  |                    |             |                       |                    |
|                | Expe         | diente de Desti  | no                                      |              | * Actuacion  | de Desglose      |                    |             |                       |                    |
|                | Tipo         | o de Expediente: | •                                       | Buscar       | Codigo ∗     | ORDDES           | 0 1783             | 3605 / * 17 | Buscar                |                    |
|                |              | Carátu           | la:                                     |              | Titulo:      | ODENA DESGLOS    | E                  |             |                       |                    |
|                |              |                  |                                         |              |              |                  |                    |             |                       |                    |
|                | Actuaci      | onec             |                                         | Confirmación |              |                  |                    |             |                       |                    |
| 6. Seleccionar |              | Código           | Título                                  | 🧹 🎸 🎸        | seguro que d | esea confirmar ( | el Desglose?       |             | Fecha y hora Creación | Fecha y hora Firma |
| Actuaciones    |              | ESCEXT           | con documental no pdf                   | 706780       | Sí           | No               |                    | ado         | 22/06/2016 08:56      | 22/06/2016 08:56   |
|                |              | 107020           | AGREGUESE                               |              |              |                  |                    | la          | 03/02/2015 11:06      | 03/02/2015 11:06   |
|                |              | ESCEXT           | probando sistema                        | 365          | 4326         | 14               | Agregado y Public  | ado         | 05/12/2014 15:14      | 05/12/2014 15:14   |
|                |              | 107023           | ACLARE                                  | 773          | 8855         | 17               | Firmada y Publicad | Ja          | 29/08/2017 10:20      | 29/08/2017 10:21   |
|                |              | 103303           | PRESTAMO DE EXPEDIENTES CONCESION       | 591          | 0006         | 16               | Borrador           |             | 05/08/2016 09:14      |                    |
|                | $\checkmark$ | INFORM           | INFORME                                 | 921          | 7692         | 18               | Borrador           |             | 17/05/2018 08:22      |                    |
|                |              | COM001           | COMPROBANTE CEDULA ROCHE ILEANA ALEJANI | ORA 998      | 8987         | 18               | Firmada y Publicad | da          | 12/09/2018 11:45      | 12/09/2018 11:46   |
|                |              | ESCEXT           | 123                                     | 391          | 8357         | 15               | Agregado y Publica | ado         | 17/03/2015 10:08      | 17/03/2015 10:08   |

Una vez que se confirma el desglose, las actuaciones tildadas serán eliminadas.

Los cambios realizados por desglose (eliminación de una actuación), son reflejados de forma automática en el sistema de los profesionales (IOL).

ATENCION: Por favor asegurarse de clickear bien la actuación a desglosar, porque esta será <u>ELIMINADA</u> del expediente.